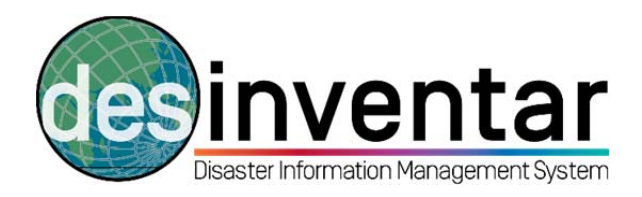

## Install a database in DesInventar

# Step by step

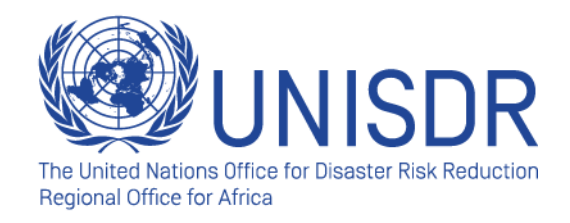

#### Step 1: Open DesInventar software

Click on the Start button. In "All programs", you will see a folder called DesInventar Server. Open it and right-click in the DesInventar Monitor (the one with the following logo: ) and run it as Administrator. Please note that if you do not run the system as Administrator, it will not open.

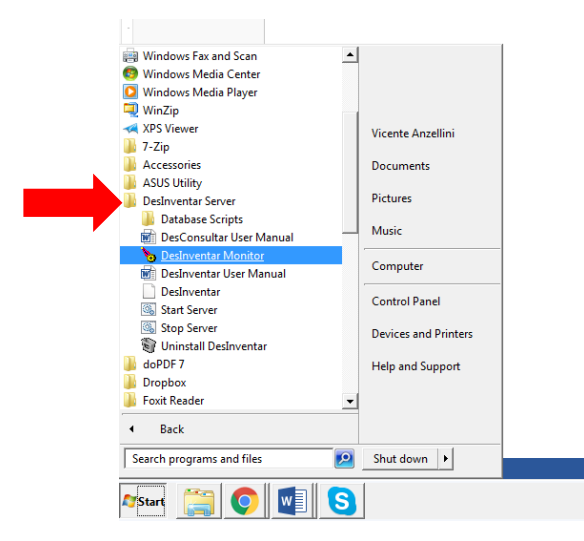

To make sure that the software is running, go to the bar on the bottom right of your screen. Right-click in the DesInventar Monitor logo and make sure you started the system. You can also double-click; a new window will open and you choose "Start".

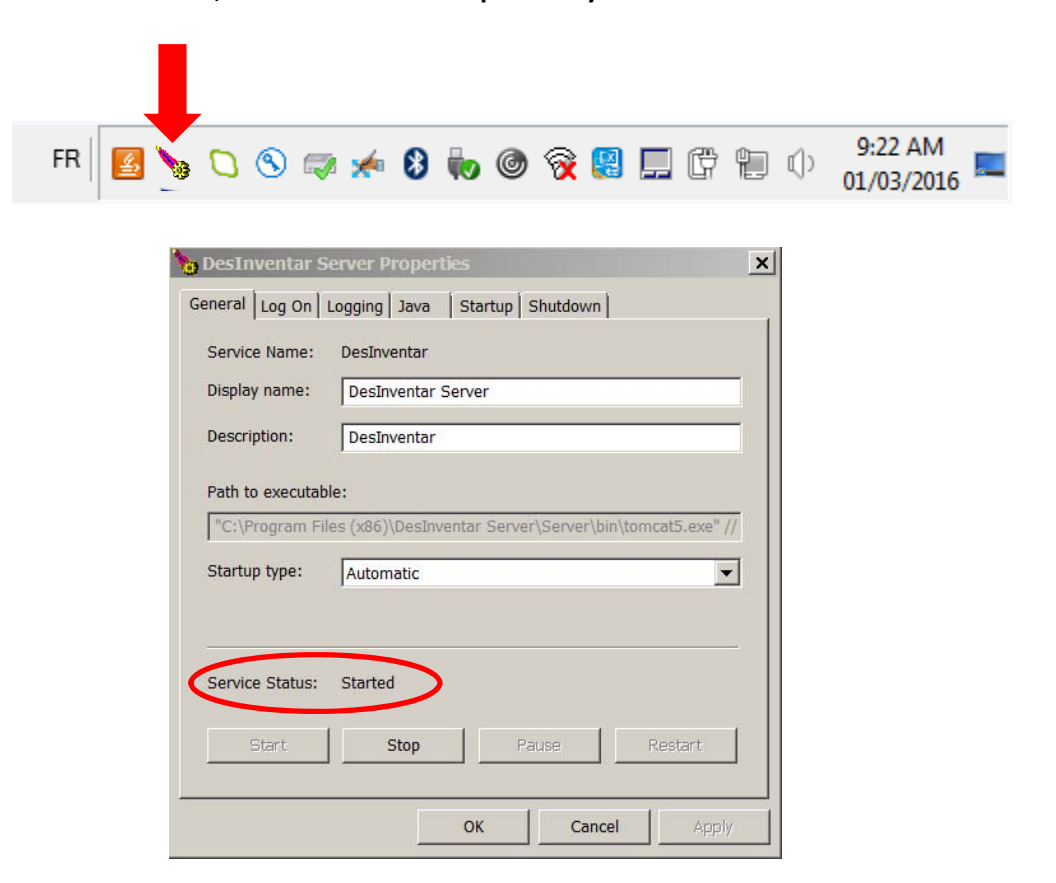

### Step 2: Run DesInventar in your browser

- > Open your internet browser (Explorer, Google Chrome...).
- > Type down the following address: <a href="http://localhost:8081/">http://localhost:8081/</a>
- By doing this, as you started your DesInventar software in the previous step, your computer will automatically run the software in your browser. It will look like this:

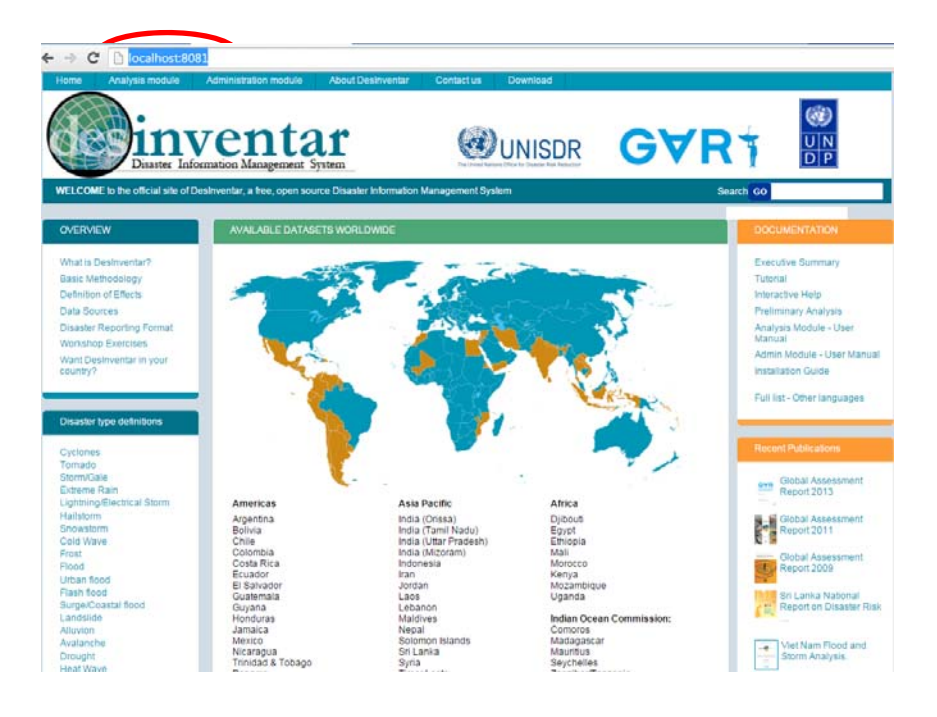

Please note that you are using the internet browser, but you are not required to have internet connection. DesInventar can be used offline. Now you are ready to use the software and install, manage and query the database.

#### Step 3: Create a blank database

Click in the map.

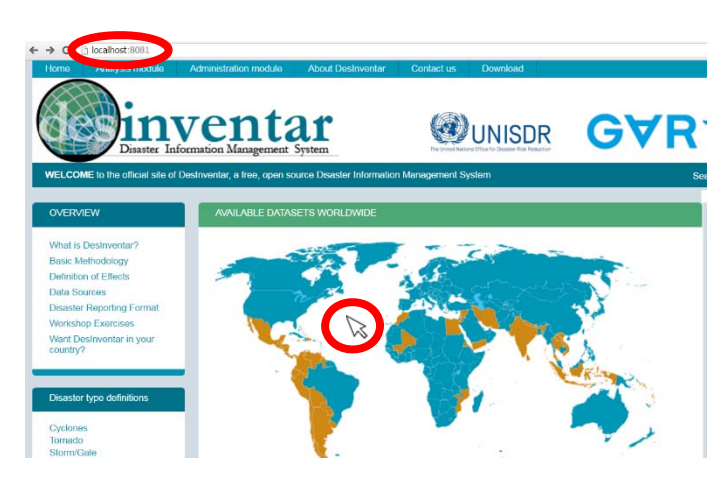

> To create a blank database, click in the option a) "Create the Main Database with MS Access".

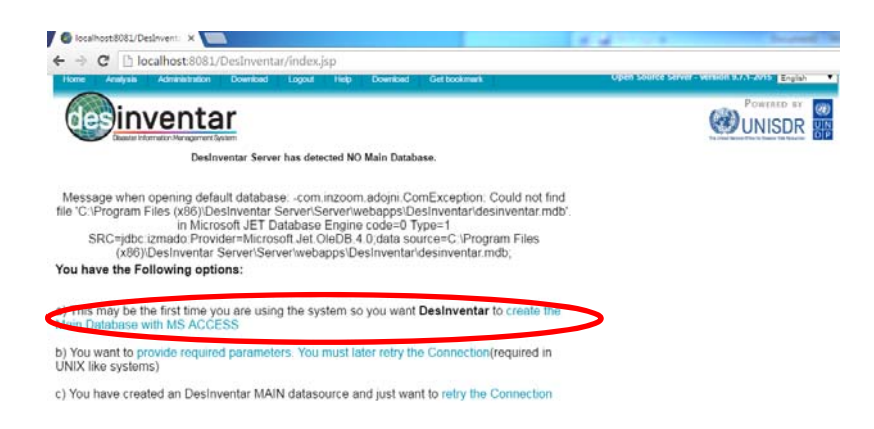

> Click in the link "Click here to retry the connection".

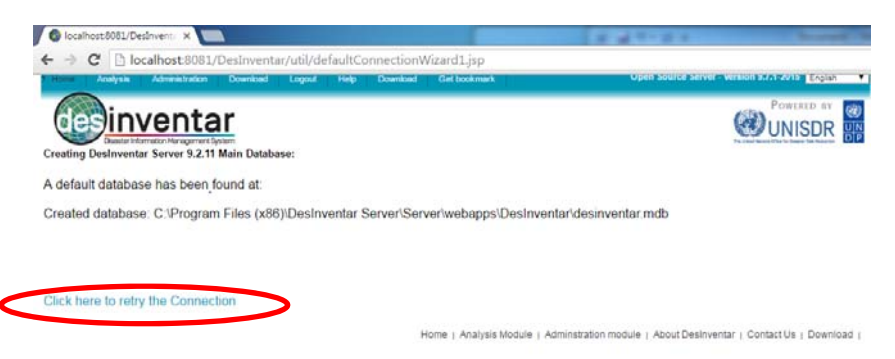

### Step 4: Configure your region

Click in "Create a new region".

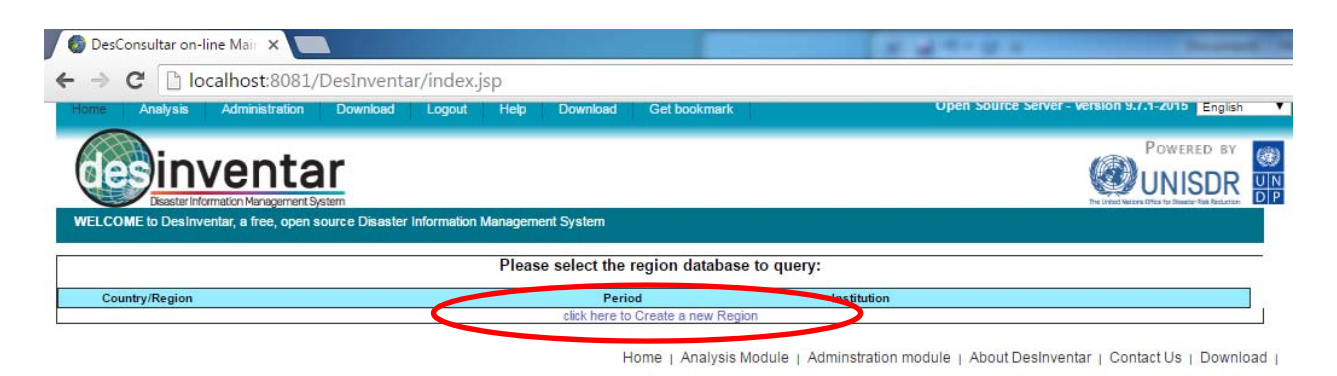

Click in "Add a new region"

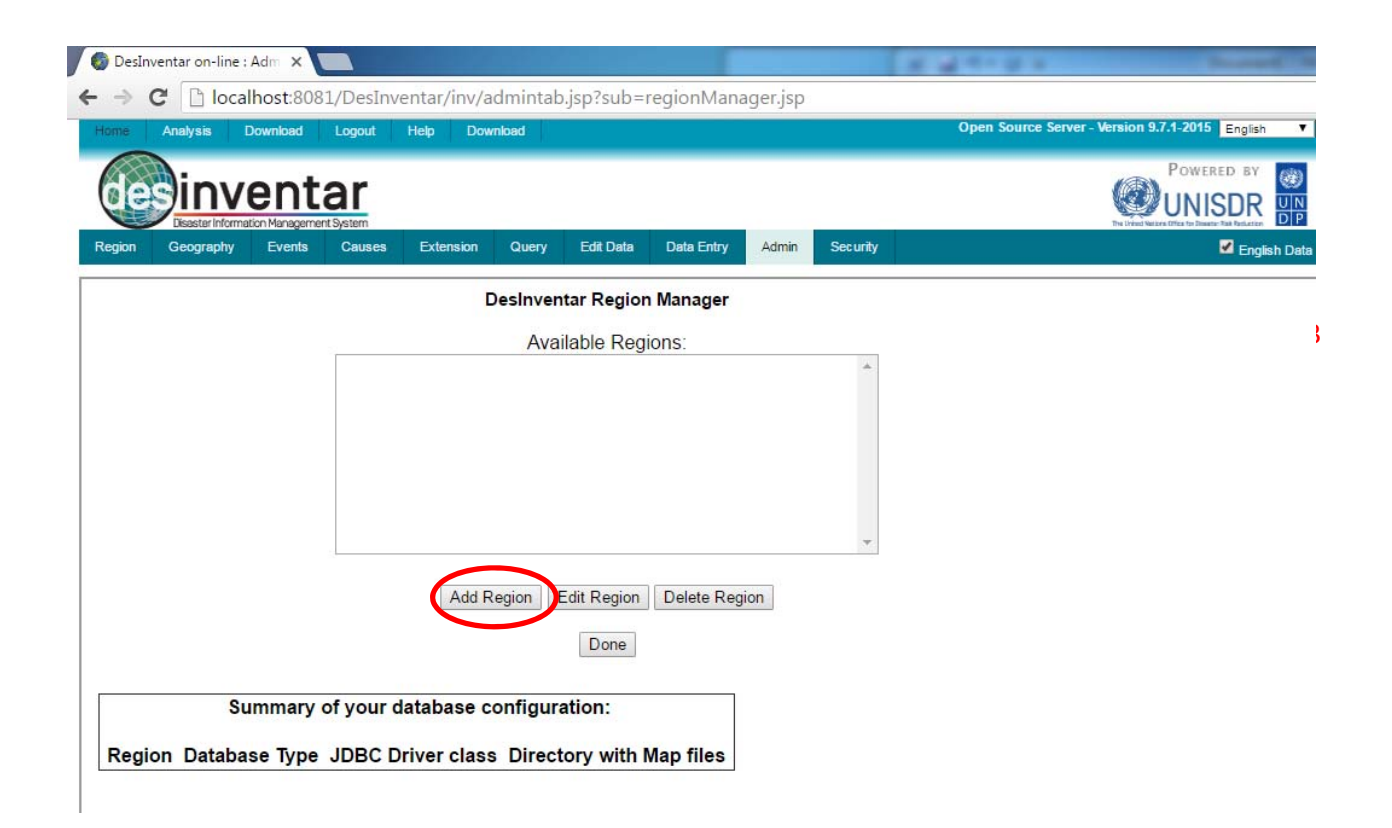

In the new window that appears, start by adding your region code (normally the ISO code - 3 is used), and the name of your region (in the example below, Rwanda).

|                                                 | e Help Download Open Source Server -                                               | Prostasto sy   |
|-------------------------------------------------|------------------------------------------------------------------------------------|----------------|
| <b>des</b> inventar                             |                                                                                    | OUNISDR        |
| Region Geography Events Cause                   | es Extension Query Edit Data Entry Admin Security                                  | 🖉 English Data |
| to errors detected<br>Region basic information: |                                                                                    |                |
| Region Code:                                    | RWA                                                                                |                |
| Region Name:                                    | Rwanda                                                                             |                |
| Directory with Map files:                       | C:/Database/                                                                       | Browse         |
| Database Type                                   | CODO                                                                               | ODBC size must |
| JDBC Driver class                               | com inzoom idbcado Driver                                                          |                |
| DataBase Connect String:                        | jdbc izmado Provider=Microsoft Jet OleDB 4 0.data source=C \Database\inventRWA mdb |                |
| DB UserName:                                    |                                                                                    |                |
| DB Password:                                    |                                                                                    |                |
| Institution                                     |                                                                                    |                |
| Period covered.                                 |                                                                                    |                |
| cast opeated (1111 (mini-bb).                   |                                                                                    |                |
| Description (English):                          |                                                                                    |                |
|                                                 |                                                                                    |                |
|                                                 |                                                                                    |                |
|                                                 |                                                                                    |                |
| Description (Spanish):                          |                                                                                    |                |
| Description (Spanish):<br>Web page (English):   |                                                                                    |                |

Click in "Browse", and identify your database and maps. Normally, they should be saved in your C:/Database folder. Once you open that folder, it is normal to have an empty window. By choosing that specific folder, you are just giving the path (C:/Database), so the system can know where to save your newly created database.

You just need to

| 1                         | • 🗈 🖆                      |
|---------------------------|----------------------------|
| SRECYCLE BIN              | 5420f44c63a309c7a85721e5b5 |
| Database                  | Dell                       |
| etc                       | D Intel                    |
| PerfLogs                  | Program Files              |
| ProgramData               | Goobex                     |
| System Volume Information | Users                      |

scroll down and click "Ok"

| elect folder - Google Chrome                                | Open Source Server - Version 9.7.1-2015               |
|-------------------------------------------------------------|-------------------------------------------------------|
| ocalhost:8081/DesInventar/inv/browsedirfrm.jsp?currentPath= | Powtest                                               |
| Database 🔹 🖻 💣                                              |                                                       |
|                                                             | Security C                                            |
| Path identified                                             | For MS ACCESS: # UTFR-Index driver @ ODBC pain driver |
| /                                                           | ec:\database\COUNTRY\inventXX.mdb;                    |
|                                                             |                                                       |
| C:Database/                                                 |                                                       |
| scription (Spanish):                                        |                                                       |
| b page (English):                                           | A                                                     |

Leave the rest of the fields as they are, and click the "Save" button. You will now see your region displayed and your database ready to be customized.

| · → C 🗋 localhost:8081/DesInven                                | ar/inv/adm                                                              | intab.jsp   |               |               |           |               |                                         |              |
|----------------------------------------------------------------|-------------------------------------------------------------------------|-------------|---------------|---------------|-----------|---------------|-----------------------------------------|--------------|
| Home Analysis Download Logout                                  | Help D                                                                  | ownload     |               |               |           |               | Open Source Server - Version 9.7.1-2015 | English 🔻    |
|                                                                |                                                                         |             |               |               |           |               |                                         |              |
| Region basic information:                                      | Extension                                                               | Query       | Edit Data     | Data Entry    | Admin     | Security      | Z                                       | English Data |
| -<br>Region Code:<br>Region Name:<br>Directory with Map files: | rwa<br>Rwanda<br>C:/YDat                                                | abases/Rwa  | anda/         |               |           |               |                                         | Browse ****  |
| AVAILABLE TO PUBLIC?:<br>Database Type:<br>JDBC Driver class:  | YES, available •   ODBC no Authentication (MS ACCESS); • For MS ACCESS: |             |               |               |           |               |                                         |              |
| DataBase Connect String:<br>DB UserName:<br>DB Password:       | jdbc:izm                                                                | ado:Provide | er=Microsoft. | Jet.OleDB.4.0 | ;data sou | rce=C:\YDatab | bases\Rwanda\inventRWA.mdb;             |              |
| Institution:<br>Period covered:<br>Last Updated (YYYY-MM-DD):  |                                                                         |             |               |               |           |               |                                         |              |
| Description (English):                                         |                                                                         |             |               |               |           |               |                                         |              |
| Description (Spanish):                                         |                                                                         | _           |               |               |           |               |                                         |              |
| Web page (English):<br>Web page (Spanish):                     |                                                                         |             |               |               |           |               |                                         |              |
|                                                                | Save F                                                                  | legion      | Cancel        | ]             |           |               |                                         |              |